Краткое

## руководство по эксплуатации

# по программе "Windex"

"HIKA" 2008

| Содержание                                     | стр |
|------------------------------------------------|-----|
| 1 О программе                                  |     |
| 2 Вход в программу                             | 4   |
| 2.1 Установка прав доступа в программе         | 5   |
| 2.2 Активация                                  | 5   |
| 3 Отображение списка портов                    | 6   |
| 4 Отображение информации по порту сканирования | 10  |
| 5 Отображение страниц по модему SHDSL          | 11  |
| 6 Отображение страниц по ОПМ                   |     |
| Приложение А                                   |     |
| Лист изменений                                 | 16  |
|                                                |     |

#### 1 О программе

Программа "Windex" создана для диагностирования коммуникационного оборудования производства ООО "Ніка". "Windex" запускается как стандартный веб-сервер. Программа сканирует оборудование подключенное к локальным портам компьютера (COM, USB). Также производится диагностика удаленного оборудования через сеть Ethernet, TCP/IP. Результат сканирования можно увидеть с помощью веб-браузера (доступ защищен паролем).

Свойства программы:

интуитивное и простое использование;

✓ одновременный параллельный доступ со множества рабочих мест, административный и пользовательский режимы доступа;

удаленное управление комплексом оборудования;

✓ управление комплексом и отображение результата сканирования производится с помощью стандартного браузера (Opera, FireFox, IE, ...);

✓ ведутся лог-файлы результата сканирования;

✓ параллельное сканирование множества портов, как локальных (COMx), так и удаленных (TCP/IP)

✓ автоматическое определение устройств подключенных к порту сканирования;

✓ допускается раздельное управление процессом сканирования портов или устройств;

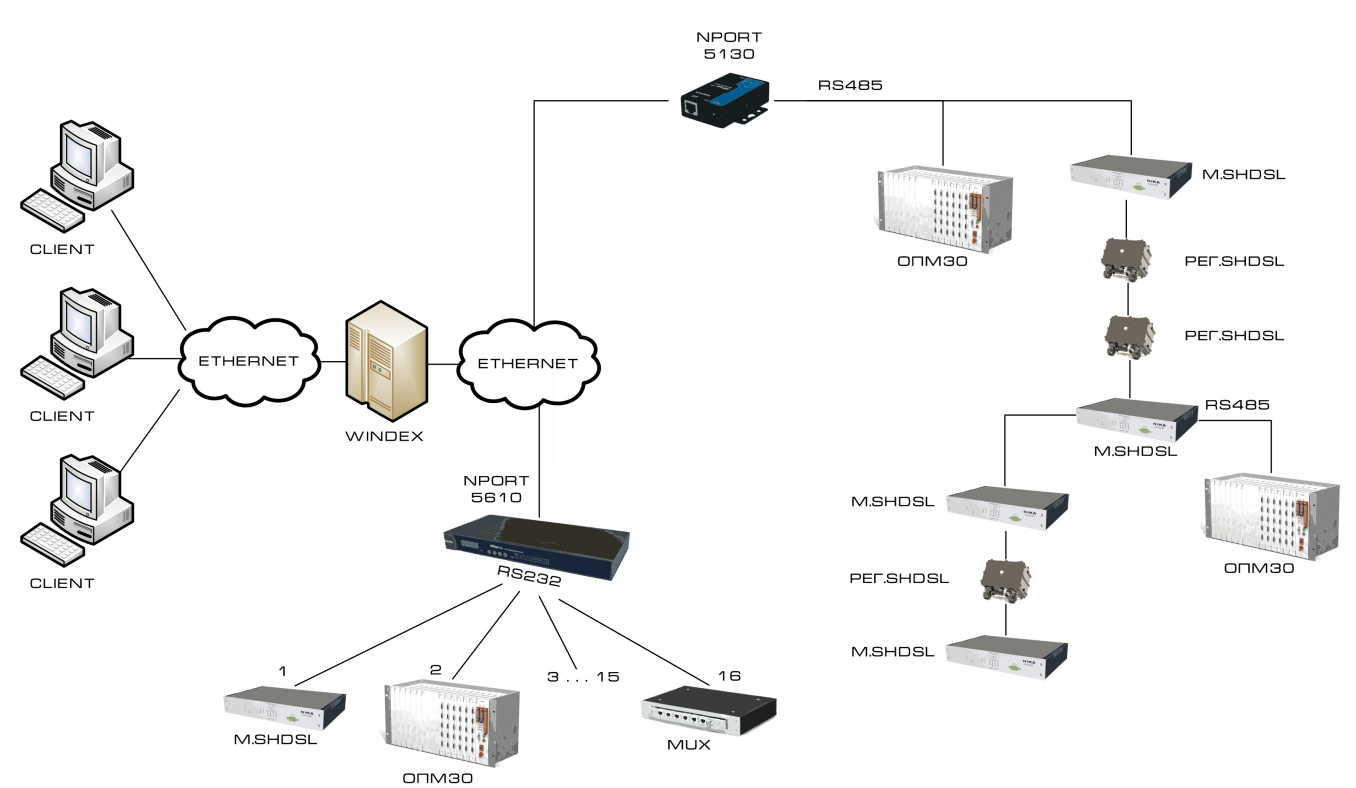

Рисунок 1 - Общая схема диагностирования телекоммуникационного оборудования

Для работы с программой, необходимо подключить устройства к NPORT 5610 кабелем, спаяным по схеме (см. приложение A, рис.22), а к NPORT 5130 - кабелем, спаяным по схеме приложения A, рис.23.

При установке программы пользуемся стандартными инструкциями с программы.

#### 2 Вход в программу

В окне адрессной строки internet Explorer, или другого интернет-браузера ввести ip-адрес программы. Открывается главное окно программы. Вход в программу осуществляется нажатием левой кнопки мыши на Enter to program.

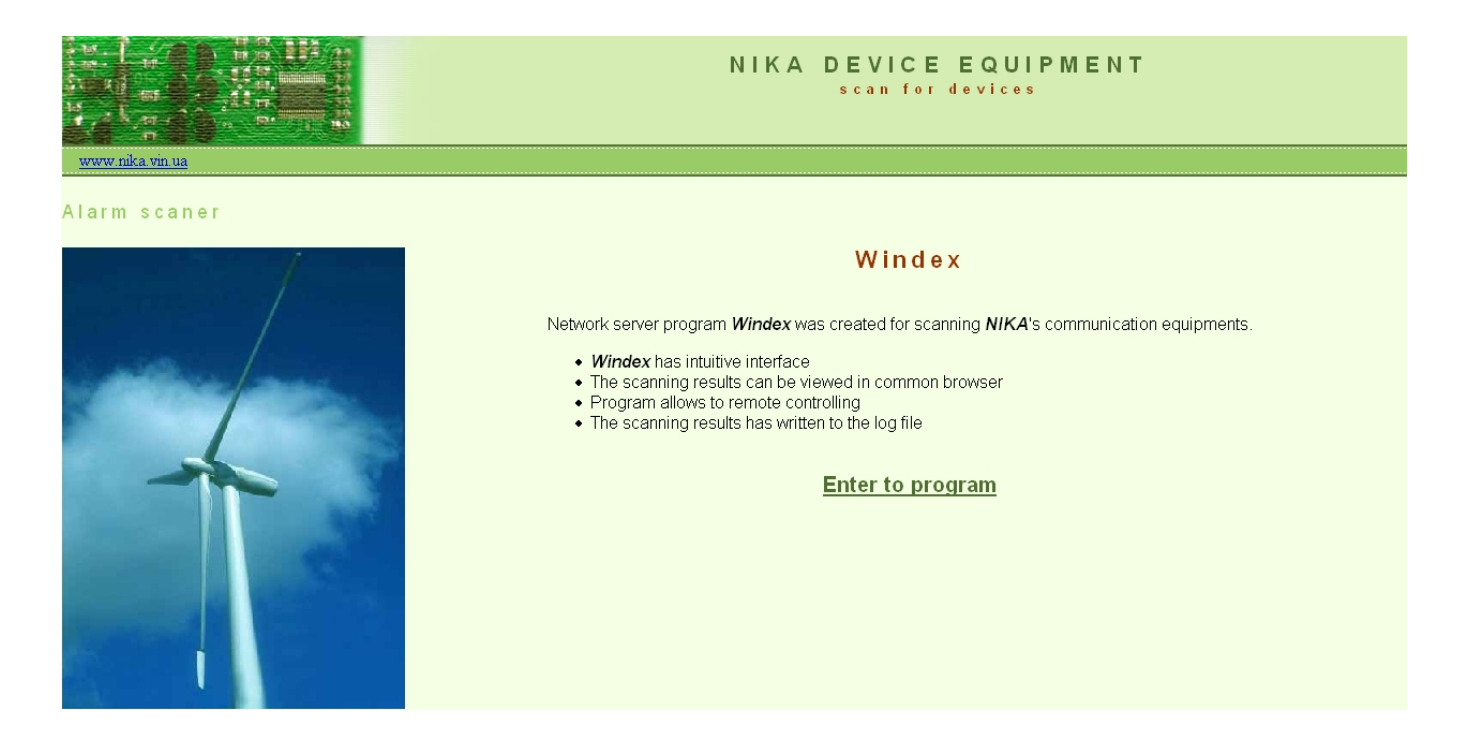

Вход осуществляется по паролю. Пароль по умолчанию: пользователь - admin, пароль - nika. Внимание: для безопасности измените пароль. Программа должна иметь хотя бы один административный пароль доступа.

|              | NIKA DEVICE EQUIPMENT<br>scan for devices                                                                                                    |
|--------------|----------------------------------------------------------------------------------------------------|
| Alarm scaner |                                                                                                    |
|              | Windex<br>Network server program <i>Windex</i> was created for scanning <i>NIKA</i> 's communication equipments.<br>• <i>Windex</i> has intuitive interface<br>• The scanning results can be viewed in common browser<br>• Program allows to remote controlling<br>• The scanning results has written to the log file                                                                                                    |
|              | Enter to program     Tpe буется аутентификация   Image: Constraint of the state of the state of the |

#### 2.1 Установка прав доступа в программе

Логин/пароль доступа к программе задаются на вкладке "конфигурация". Администратор системы может просматривать существующие логины, удалять ненужные и добавлять новые.

Внимание! Системе нужен по крайней мере один административный доступ (логин/пароль).

Программа имеет административный и пользовательский (операторский) режимы работы. Администратор имеет в распоряжении доступ к элементам управления программой и режимами работы с устройствами. Далее все снимки экрана показывают административный режим. Пользователь (оператор) может только наблюдать состояние устройств. Оба режима защищены паролем.

#### 2.2 Активация

После установки программы ее необходимо активировать. Для этого необходимо с закладки "Конфигурация" корня дерева устройств взять "ID код" программы, передать его официальному представителю программы, и получить от него код активации (см. рис.2).

| Windex v1.2 - odes                                          | sa - Mozilla Firefox              |                 |                   |         |
|-------------------------------------------------------------|-----------------------------------|-----------------|-------------------|---------|
| <u>E</u> ile <u>E</u> dit ⊻iew Hi <u>s</u> tory <u>B</u> oo | kmarks <u>T</u> ools <u>H</u> elp |                 |                   |         |
| 🔇 🔊 • C 🗙 🏠                                                 | 🛃  http://localhost/windex/       |                 |                   | ☆ · 🕓 ハ |
| dessa<br>- C servers                                        | H Windex Device Manager           |                 |                   |         |
| ⊡∰ direct_link                                              | Состояние Конфигурация Лог        |                 |                   |         |
| L.DEV 23                                                    | Место установки од                | dessa           | ok                |         |
|                                                             | Звуковой файл аварии аз           | asereje.mid 🛛 💌 | слушать применить |         |
|                                                             |                                   |                 | Login             |         |
|                                                             | Список пользователей              | iser            |                   | user    |
|                                                             |                                   | idmin           |                   | admin   |
|                                                             |                                   | добавить        |                   |         |
|                                                             | ID код 40                         | 004870c         |                   |         |
|                                                             | Активация                         |                 | Активировать      |         |
|                                                             |                                   |                 |                   |         |
|                                                             | Рисунок 2 - Программа не активире | ована. Пока     | зан ID-код        |         |

После введения кода активации программа будет выглядеть, как показано на рисунке 3.

| Windex v1.2 - odes                                          | sa - Mozilla Firefox                                 |          |
|-------------------------------------------------------------|------------------------------------------------------|----------|
| <u>E</u> ile <u>E</u> dit ⊻iew Hi <u>s</u> tory <u>B</u> oo | okmarks <u>T</u> ools <u>H</u> elp                   |          |
| G > C × 🏠                                                   | Attp://localhost/windex/                             | ☆ · 🕓    |
| <mark>5 Вінниця</mark><br>-⊕ servers<br>-⊕ direct_link      | Windex Device Manager                                | CI<br>TA |
|                                                             | Место установки Вінниця                              |          |
|                                                             | Звуковой файл аварии asereje.mid 💌 слушать применить |          |
|                                                             | Login                                                |          |
|                                                             | user                                                 | user     |
|                                                             | admin                                                | admin    |
|                                                             | добавить                                             |          |
|                                                             | Активация Windex активирован                         |          |
|                                                             |                                                      |          |
|                                                             | Рисунок 3 - Программа активирована                   |          |

#### 3 Отображение списка портов

1. В левом углу находится дерево навигации (root) где отображается список портов (см. рис.4).

| 2 3      | -<br>- /          | 4                      | 5            | <u>6</u>                | 7  | системи  | обробк   | 8               | 9    |
|----------|-------------------|------------------------|--------------|-------------------------|----|----------|----------|-----------------|------|
| осилання | VVindex           | Device Manager         | /            |                         | /  | ТА ПЕРЕД | АЧІ ДАНІ |                 | A    |
| лінці    | Состояние Конфигу | рация Лог              | /            |                         | /  |          |          | /               |      |
| - II     | Coc               | гояние: 🎊 ALARM        |              |                         |    |          | сохр     | нить конфигура  | цию  |
|          | / Oni             | исание: лабораторна ко | нфігурація / | e.                      |    |          | 0CT7H    | ювить сканирова | ние  |
| с        | писок портов      |                        |              |                         |    |          |          | 10              |      |
| h        | порт              | бирка                  | состояние    | оп                      | /  |          | скан     | построить сп    | исок |
| Ľ        | direct_link       | посилання              | 🛃 ALARM      | прямі посилання         |    | I.       | <b>v</b> | delete          |      |
| E        | COM1              | localport              | C NORMAL     | локальний порт комп'юте | pa | I.       |          | delete          |      |
|          | COM2              | moxa1                  | S NORMAL     | moxa1                   |    | ø.       | <b>v</b> | delete          |      |
|          | COM20             | mux-1                  | 🐨 ALARM      | мультиплексор           |    | <i>I</i> | <b>V</b> | delete          |      |
|          |                   |                        |              |                         |    |          |          |                 |      |
|          |                   |                        |              |                         |    |          |          |                 |      |

1 - root - обобщённая структура, которая руководит портами сканирования ndport.

2 - ndport - общий порт сканирования и управления устройствами, которые закреплены за этим портом. (то есть устройства физически сканируются через данный порт).

Порт может быть представлен как COMx (COM1, COM2, COM3...) или как TCP/IP соединения (наприм. 10.10.20.252:4001), где 10.10.20.252 - IP-адрес, 4001 - номер порта.

3 - device - общий класс устройств телекоммуникационного оборудования НІКА, которым осуществляется доступ посредством для порта.

Таблица списка портов:

4 - порты.

5 - краткое описание, которое используется для изображения устройства на дереве.

6 - состояние порта.

7 - описание порта.

8 - выбор разрешения сканирования.

9 - искать устройства на всех доступных портах.

10 - кнопка удаления порта.

Сделайте дерево устройств удобным и понятным. Для каждого элемента дерева устройств вы можете составить многострочное описание с раскладкой его функций, а также задать короткую бирку для отображения на дереве.

11 - индикация аварии.

На странице конфигурации программы можно:

1. Отредактировать место установки программы.

2. Установить и прослушать звуковой сигнал, сообщений об аварии.

3. Посмотреть список допущенных к программе пользователей, добавить новых, или удалить пользователей.

| Тульчин<br>🗊 посилання        | 🖁 Windex Device Manager    |                                | СИСТЕМИ ОБРОБКИ НІКА |
|-------------------------------|----------------------------|--------------------------------|----------------------|
| - 🗗 Гллінці<br>🗗 тих          | Состояние Конфигурация Лог |                                |                      |
| - D modem                     | Место установки            | Тульчин ок                     |                      |
| - 🗗 sdp                       | Звуковой файл аварии       | dassin.mid 💌 слушать применить |                      |
| - Piocalnost                  |                            | Login                          | Status               |
| LOPM Fan                      | Список пользователей       | admin                          | admin                |
| moxa1                         | Childen Hondsbartenew      | user                           | user                 |
| LIPEV SHDSL-8                 |                            | добавить                       |                      |
| ₩ mux-1<br>■ 2<br>■ 0000<br>3 |                            |                                |                      |
|                               | Рисунок 5 -                | Страница конфигурации          |                      |

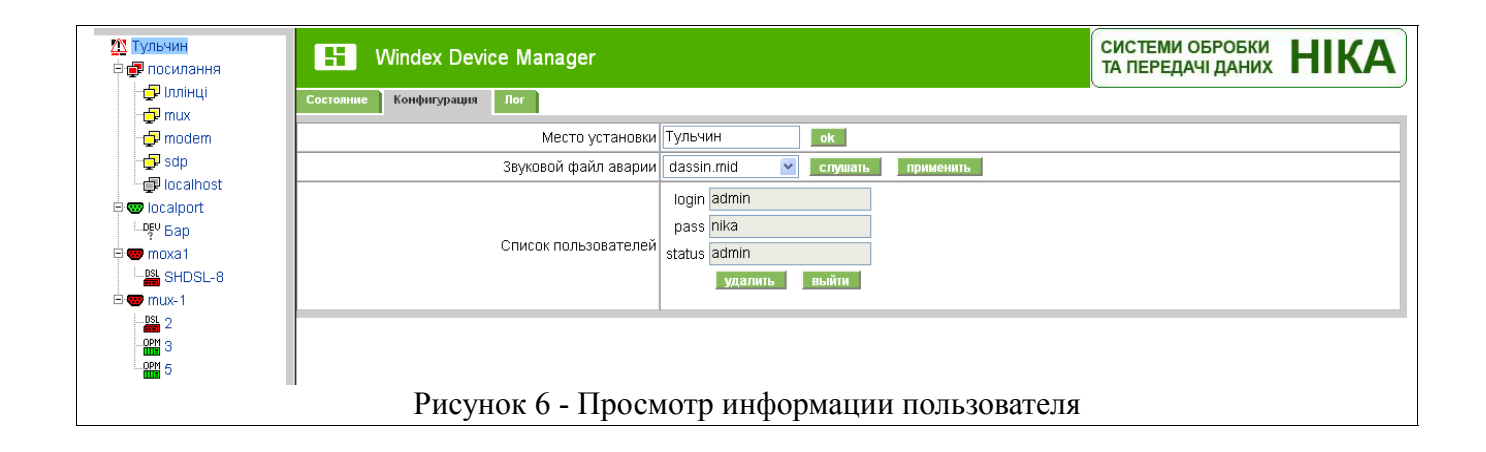

| 21 Тульчин<br>Ф 🗗 посилання                                   | H Windex Device Manager                                      | системи обробки НІКА    |
|---------------------------------------------------------------|--------------------------------------------------------------|-------------------------|
| 🔂 Іллінці<br>🔂 mux                                            | Состояние Конфигурация Лог                                   |                         |
| 🚽 modem                                                       | Место установки Тульчин                                      |                         |
| - 🗗 sdp                                                       | Звуковой файл аварии dassin mid 💌 слушать применить          |                         |
|                                                               | Список пользователей Iogin<br>status user v<br>add cancel    |                         |
| <sup>2</sup><br><sup>2</sup><br><sup>3</sup><br>Рисунок 7 - Д | обавление нового пользователя с правами оператора (user) или | и администратора (admir |

#### 4. Находясь в меню состояния портов можно:

– задать описание порта (например, SHDSL), название станции, определённые характеристики, нажав на иконку в виде зелёного карандаша. Открывается окно редактирования описания данного устройства (рис.8);

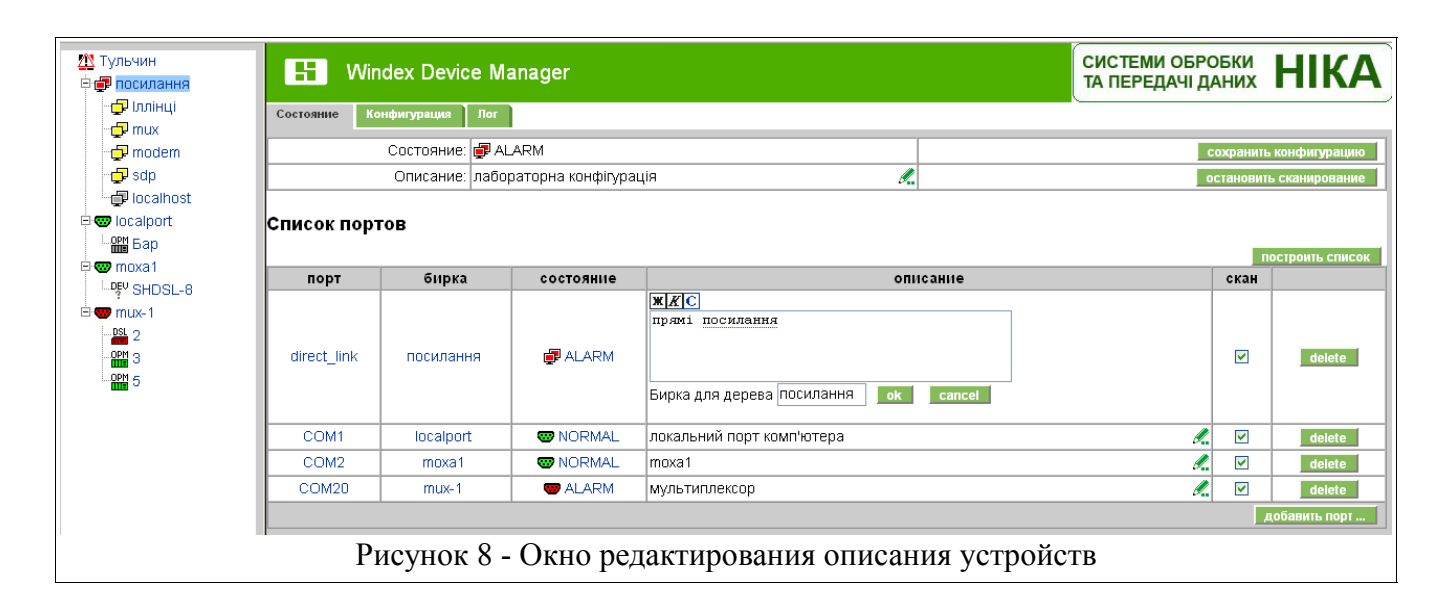

- просмотреть журнал событий (рис. 9);

|             |      |                     | 1                 | 2                   | 3                   | 4                   | 5 6                                                                                 |
|-------------|------|---------------------|-------------------|---------------------|---------------------|---------------------|-------------------------------------------------------------------------------------|
|             |      |                     |                   |                     |                     |                     |                                                                                     |
| <b>root</b> | E    | Windex I            | Device Manag      | ər                  |                     |                     | СИСТЕМИ ОБРОБКИ НІКА                                                                |
|             | Coct | ояние Конфиура      | щия Лог           |                     |                     |                     |                                                                                     |
|             | порт | все порты           | 🗸 от 10.1.2008    | до 11.1             | .2008 тип все с     | /<br>ообщения 🔽 по, | дстрока                                                                             |
|             | No o | Bneug               | Порт              | Устройство          | Тип устройства      | Тип сообщения       | Текст сообщения                                                                     |
|             | 1    | 10.01.2008 11:24:50 | COM1              | 33                  | 50502(Modern SHDSL) | CriticalAlarm       | no answer                                                                           |
|             | 2    | 10.01.2008 12:33:48 | COM6              | 66                  | 50502(Modern SHDSL) | CriticalAlarm       | no answer                                                                           |
|             | 3    | 10.01.2008 14:39:30 | COM1              | 0                   | owner               | Info                | Found and added new devices : (01)                                                  |
|             | 4    | 10.01.2008 14:39:30 | COM1              | 1                   | 50502               | Info                | answer                                                                              |
|             | 5    | 10.01.2008 14:39:31 | COM1              | 1                   | 50502(Modem_SHDSL)  | MinorAlarm          | port[e1_1]: 'ais=on; 'port[e1_2]: 'loss=on; 'port[soc2]: 'rx_losd=on; tx_losd=on; ' |
|             | 6    | 10.01.2008 14:42:22 | 10.10.20.252:4001 | 0                   | owner               | Info                | Stop Scaning                                                                        |
|             | 7    | 10.01.2008 14:47:41 | COM5              | 0                   | owner               | CriticalAlarm       | Loss connection                                                                     |
|             | 8    | 10.01.2008 14:47:41 | COM5              | 0                   | owner               | Info                | Connected                                                                           |
|             | 9    | 10.01.2008 14:48:24 | COM2              | 0                   | owner               | Info                | Connected                                                                           |
|             | 10   | 10.01.2008 14:48:28 | COM2              | 0                   | owner               | Info                | Start Scaning                                                                       |
|             | 11   | 10.01.2008 14:48:38 | COM2              | 0                   | owner               | Info                | Found and added new devices : (01)                                                  |
|             | 12   | 10.01.2008 14:48:38 | COM2              | 1                   | 50502               | Info                | answer                                                                              |
|             | 13   | 10.01.2008 14:48:39 | COM2              | 1                   | 50502(Modern_SHDSL) | MinorAlarm          | port[e1_1]: 'ais=on; 'port[e1_2]: 'loss=on; 'port[soc2]: 'rx_losd=on; tx_losd=on; ' |
|             | 14   | 10.01.2008 14:50:13 | COM2              | 0                   | owner               | Info                | Stop Scaning                                                                        |
|             | 15   | 10.01.2008 14:53:29 | COM4              | 5                   | 50121(OPM_E1)       | CriticalAlarm       | no answer                                                                           |
|             | 16   | 10.01.2008 14:54:30 | COM4              | 5                   | 50121(OPM_E1)       | Info                | answer                                                                              |
|             | 17   | 10.01.2008 14:58:41 | 10.10.20.252:4001 | 0                   | owner               | Info                | Found and added new devices : (01)                                                  |
|             | 18   | 10.01.2008 14:58:41 | 10.10.20.252:4001 | 1                   | 50502               | Info                | answer                                                                              |
|             | 19   | 10.01.2008 15:00:18 | 10.10.20.252:4001 | 0                   | owner               | Info                | Start Scaning                                                                       |
|             | 20   | 10.01.2008 15:00:28 | 10.10.20.252:4001 | 1                   | 50502(Modem_SHDSL)  | MinorAlarm          | port[e1_2]: "loss=on; 'port[soc2]: 'rx_losd=on; tx_losd=on; '                       |
|             | 21   | 10.01.2008 15:01:09 | COM1              | 0                   | owner               | Info                | Stop Scaning                                                                        |
|             | 22   | 10.01.2008 16:36:47 | COM3              | 0                   | owner               | Info                | Stop Scaning                                                                        |
|             | 23   | 11.01.2008 09:21:20 | COM6              | 66                  | 50502(Modem_SHDSL)  | Info                | answer                                                                              |
|             |      | 7 8                 | 3                 | 9                   | 10 11               |                     | 12 07 09.01 2008 23:00:01 go 11.01 2008 22:59:59                                    |
|             |      | <u> </u>            | Рису              | -<br>нок 9 <b>-</b> | Окно жури           | нала собы           | <br>ытий                                                                            |

Для вывода лога в строке нужно задать устройства, для которых необходимо вывести отчёт (см. рис.9).

- 1 порт (выбрать из списка необходимый).
- 2 дата начала выборки (10.1.2008).

- 3 дата конца выборки (11.1.2008).
- 4 тип сообщения (все сообщения):
  - Info информационное сообщение;
  - Warning предупреждение;
  - MinorAlarm минорная ошибка;
  - MajorAlarm мажорная ошибка;
  - CriticalAlarm критическая ошибка.
- 5 подстрока. В этом окне можно задать параметр фильтра сообщений.
- 6 ок. Нажать для применения фильтра сообщений.
- В таблице сообщений отображается:
- 7 № по порядку.
- 8 время и дата сообщения.
- 9 порт (СОМ 1, СОМ 2...СОМ 6, 10.10.20.252:4001...).
- 10 устройство (номер устройства).
- 11 тип устройства, плюс бирка устройства после двоеточия:

- только порт, или конкретное устройство, подключенное к порту (50502 (Modem\_SHDSL); 50121 (OPM\_E1)).

12 - тип сообщения (см. п. 4).

13 - текст сообщения (смотреть руководство по эксплуатации на конкретное устройство).

#### 4 Отображение информации по порту сканирования

Перейти в окно состояния определённого порта можно, нажав на соответствующие иконки в дереве, или в окне списка портов (рис.10);

| root<br>direct_link | Η Πο       | рт СОМ1         |              |                     |       | СИСТЕМИ С<br>ТА ПЕРЕДА | ОБРОБКИ<br>ЧІ ДАНИХ | HIKA             |
|---------------------|------------|-----------------|--------------|---------------------|-------|------------------------|---------------------|------------------|
|                     | Состояние  | ′становки Лог Т | ерминал      |                     |       |                        |                     |                  |
|                     |            |                 | Состояние: 🥶 | Ø ALARM             |       |                        |                     | порт активный    |
| E COM2              |            |                 | Описание: SI | SHDSL 🦧             |       |                        |                     | порт сканируется |
|                     | Список уст | ройств          |              |                     |       |                        |                     | поиск устройств  |
| E COM6              | номер      | состояние       |              | описание            |       |                        | скан                |                  |
|                     | 33         | ALARM           |              |                     |       | <i>.</i>               |                     | delete           |
|                     |            |                 |              |                     |       |                        |                     | добавить         |
|                     |            | P               | исунок       | 10 - Окно состояния | порта |                        |                     |                  |

При добавлении порта - порт не активный. Чтоб активировать порт, необходимо на странице порта в установках сделать его активным (в строке "использовать порт" в окне поставить  $\sqrt{}$ ), как показано на рис. 11.

| soot                  | 🗄 Порт СОМ1                         | СИСТЕМИ ОБРОБКИ<br>ТА ПЕРЕДАЧІ ДАНИХ | НІКА |  |  |  |  |
|-----------------------|-------------------------------------|--------------------------------------|------|--|--|--|--|
| ■ ↓ 10.10.20.252:4001 | Состояние Установки Лог Терминал    |                                      |      |  |  |  |  |
|                       | Время ответа, мс (min 20) 1000 ок   |                                      |      |  |  |  |  |
| E 🐨 COM2              | Использовать порт: 🗹                |                                      |      |  |  |  |  |
| 🗄 🐨 COM3              | не сканировать                      |                                      |      |  |  |  |  |
| E 🐨 COM4              | поиск устройств                     |                                      |      |  |  |  |  |
| COM5                  |                                     |                                      |      |  |  |  |  |
| E 🐨 COM6              |                                     |                                      |      |  |  |  |  |
|                       | Рисунок 11 - Окно управления портом |                                      |      |  |  |  |  |

|      | Порт СОМ1                |          |               |                      |               | системи обробки НІКА               |
|------|--------------------------|----------|---------------|----------------------|---------------|------------------------------------|
| Coc  | гояние Установки Лог     | Терминал |               |                      |               |                                    |
| устр | ойства все 🖌 от 28.12.20 | 07 до 2  | 8.12.2007 тип | все сообщения 💌 подс | трока ок      |                                    |
| Nn.  | п Время                  | Порт     | Устройство    | Тип устройства       | Тип сообщения | Текст сообщения                    |
| 1    | 28.12.2007 09:50:55      | COM1     | 0             | owner                | Info          | Connected                          |
| 2    | 28.12.2007 09:50:57      | COM1     | 0             | owner                | Info          | Start Scaning                      |
| 3    | 28.12.2007 09:51:07      | COM1     | 0             | owner                | Info          | Found and added new devices : (23) |
| 4    | 28.12.2007 09:51:07      | COM1     | 23            | 50121                | Info          | answer                             |
| 5    | 28.12.2007 09:51:11      | COM1     | 23            | 50121(OPM_E1)        | MinorAlarm    | port[e1_1]: "loss=on; "            |
| 6    | 28.12.2007 10:29:31      | COM1     | 0             | owner                | Info          | Stop Scaning                       |
| 7    | 28.12.2007 10:33:15      | COM1     | 0             | owner                | Info          | Connected                          |
| 8    | 28.12.2007 10:33:17      | COM1     | 0             | owner                | Info          | Start Scaning                      |
| 9    | 28.12.2007 10:46:57      | COM1     | 0             | owner                | Info          | Connected                          |
| 10   | 28.12.2007 10:46:58      | COM1     | 0             | owner                | Info          | Start Scaning                      |
| 11   | 28.12.2007 10:47:07      | COM1     | 23            | 50121                | Info          | answer                             |
| 12   | 28.12.2007 10:47:09      | COM1     | 23            | 50121(OPM_E1)        | MinorAlarm    | port[e1_1]: 'loss=on; '            |

Рисунок 12 - Окно журнала событий порта

| sroot<br>- 🖓 direct_link | Порт СОМ1                                               |                           | СИСТЕМИ ОБРОБКИ<br>ТА ПЕРЕДАЧІ ДАНИХ | HIKA |
|--------------------------|---------------------------------------------------------|---------------------------|--------------------------------------|------|
|                          | Состояние Установии Лог Терышнал<br>Выберете устройство |                           |                                      |      |
| E 🐨 COM4                 | номер                                                   | Описан                    | ие                                   |      |
| - 🐨 COM5                 | DSL 1                                                   |                           |                                      |      |
| E COM6                   |                                                         |                           |                                      |      |
|                          | Рисунок 13 - Окно выбора устро                          | ойства для работы по терм | иналу                                |      |

#### 5 Отображение страниц по модему SHDSL

При переходе к устройству модема SHDSL откроется окно (см. рис. 14).

В этом окне отображается информация:

- Конфигурация;
- Локальные аварии;
- Аварии удалённой станции;
- Ошибки.

Подробную инфомацию смотрите в руководстве по эксплуатации на модем.

| № Тульчин<br>Ф 🐙 посилання | Н Модем                                     | SHDSL 2   | 2                    |            |                 |          |        |         |          |      | СИСТЕМИ ОБРОБКИ<br>ТА ПЕРЕДАЧІ ДАНИХ | HIKA |
|----------------------------|---------------------------------------------|-----------|----------------------|------------|-----------------|----------|--------|---------|----------|------|--------------------------------------|------|
| 🚽 Іллінці                  | Состояние Порт Е1 1                         | Порт Е1 2 | Порт SHDSL 1         | Порт SHDSL | . 2 Диагностика | Конфиг   | урация |         |          |      |                                      |      |
| - modem                    | Конфигурация                                |           | Локальные А          | варии      | Аварии удалён   | ной стан | нции   |         | Ошиб     | ки   |                                      |      |
| - 🗗 sdp                    | Режим работы                                | PCM30     | LOSS                 | ON         |                 | AIS      | OFF    |         | LCV      | 0    |                                      |      |
| 🗗 localhost                | Кодировка                                   | HDB3      | LOSF                 | OFF        |                 | TS_AIS   | OFF    |         | FAS      | 0    |                                      |      |
| 🗉 🐨 localport              | Ведущий (master)                            | OFF       | LOSMF                | OFF        |                 | RDI      | OFF    |         | BER      | 0E-6 |                                      |      |
| - opp 5 ap                 | Инверсия CAS                                | OFF       | ERR*10 <sup>-5</sup> | OFF        |                 | RDI_MF   | OFF    |         | ES       | 0    |                                      |      |
| E-see moval                | Маскирование С,D бит                        | ON        | ERR*10 <sup>-3</sup> | OFF        |                 |          |        |         |          |      |                                      |      |
| □ײַּי SHDSL-8              |                                             |           |                      |            |                 |          | Изм    | енить к | онфигура | щию  |                                      |      |
|                            |                                             |           |                      |            |                 |          |        |         |          |      |                                      |      |
| OPM 5                      |                                             |           |                      |            |                 |          |        |         |          |      |                                      |      |
|                            | Рисунок 14 - Закладка порта E1 модема SHDSL |           |                      |            |                 |          |        |         |          |      |                                      |      |

Красный цвет заголовка указывает на наличие аварии.

Для изменения конфигурации нажать на иконку "изменить конфигурацию". Откроется окно, показанное на рис.15.

| Тульчин       | 🚼 Модем SHDSL 2                            |                                                          |                            | СИСТЕМИ ОБРОБКИ<br>ТА ПЕРЕДАЧІ ДАНИХ | HIKA |
|---------------|--------------------------------------------|----------------------------------------------------------|----------------------------|--------------------------------------|------|
| 🔂 Іллінці     | Состояние Порт E1 1 Порт E1 2 Порт SHDSL 1 | Порт SHDSL 2 Диагностика Конфигурация                    |                            |                                      |      |
| - D modem     |                                            | Режим конфигурации порта е1_1                            |                            |                                      |      |
| 🗗 sdp         |                                            | Режим работы                                             | РСМ30 💌                    |                                      |      |
| 🚽 🗊 localhost |                                            | Кодировка                                                | HDB3 💌                     |                                      |      |
| 🖻 🐨 localport |                                            | Ведущий (master)                                         | OFF                        |                                      |      |
| Бар           |                                            | Инверсия CAS                                             | OFF 💌                      |                                      |      |
| E The moxal   |                                            | Маскирование С,D бит                                     | ON 💌                       |                                      |      |
| E-mm mux-1    |                                            | Разрешение управления передачей AIS                      | OFF 💌                      |                                      |      |
|               |                                            | Зависимые порты SHDSL                                    | none A<br>soc1<br>soc2 V   |                                      |      |
| OPM 5         |                                            | Разрешение управлять TX AIS при приеме LOSD              | OFF 💌                      |                                      |      |
|               |                                            | Разрешение формировать LOSD при аварии порта             | ON 💌                       |                                      |      |
|               | Рисунок 15 - Изменен                       | Возврат в режим просмотра Г<br>ние конфигурации порта Е1 | <sup>трименить</sup> 1 мод | дема                                 |      |

Для работы с портом E1\_2 нажать на вкладку порта E1\_2.

Для перехода к порту SHDSL\_1 левой кнопкой мыши нажать на вкладку порта SHDSL (рис.16). Это окно отображает:

- Конфигурацию;
- Состояние порта;
- Аварии;
- Ошибки.

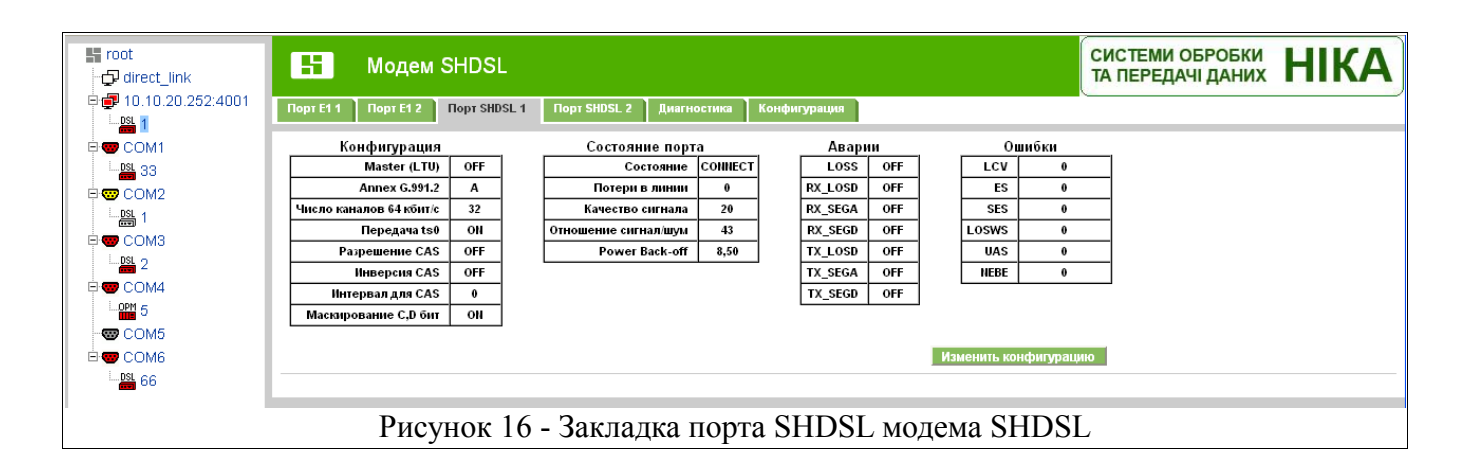

Для изменения конфигурации, нажмите на иконку "изменить конфигурацию", высвечивается окно (см. рис. 17)

| urect_link            | H Modem SHDSL                                                          | СИСТЕМИ ОБРОБКИ<br>ТА ПЕРЕДАЧІ ДАНИХ | НІКА |  |  |  |  |  |  |  |
|-----------------------|------------------------------------------------------------------------|--------------------------------------|------|--|--|--|--|--|--|--|
| ⊕ ⊕ 10.10.20.252:4001 | Порт E1 1 Порт E1 2 Порт SHDSL 1 Порт SHDSL 2 Диагностика Конфигурация |                                      |      |  |  |  |  |  |  |  |
|                       | Режим конфигурации порта soc1                                          |                                      |      |  |  |  |  |  |  |  |
| - COM2                | Master (LTU) OFF 😪 Изменить                                            |                                      |      |  |  |  |  |  |  |  |
| E 🐨 COM3              | Аплех G.991.2 А 🔽 Изменить                                             |                                      |      |  |  |  |  |  |  |  |
| E 🐨 COM4              | Число каналов 64 кбит/с 32 Изменить                                    |                                      |      |  |  |  |  |  |  |  |
|                       | Передача ts0 ОІІ 💌 Изменить                                            |                                      |      |  |  |  |  |  |  |  |
|                       | Разрешение САЗ ОFF 🔍 Изменить                                          |                                      |      |  |  |  |  |  |  |  |
|                       | Инверсия САЗ ОГГ 💟 Изменить                                            |                                      |      |  |  |  |  |  |  |  |
|                       | Інтервал для САЗ 0 Изменить                                            |                                      |      |  |  |  |  |  |  |  |
|                       | Маскарование С, D бит ОН 💙 Изменить                                    |                                      |      |  |  |  |  |  |  |  |
|                       | Возврат в режим просмотра                                              |                                      |      |  |  |  |  |  |  |  |
|                       | Рисунок 17 - Изменение конфигурации порта SHDSL_1                      |                                      |      |  |  |  |  |  |  |  |

Аналогично можно просмотреть вкладку порта SHDSL\_2.

Нажатием левой кнопки мыши во вкладке диагностики высвечивается таблица диагностики линейного тракта (рис.18)

| S root                       | 🗄 Мод                                                        | ем SHDSL                    |    | СИСТЕМИ ОБРОБКИ<br>ТА ПЕРЕДАЧІ ДАНИХ |       | HIKA           |                  |                              |          |            |        |  |
|------------------------------|--------------------------------------------------------------|-----------------------------|----|--------------------------------------|-------|----------------|------------------|------------------------------|----------|------------|--------|--|
| ₽ <b>₫</b> 10.10.20.252:4001 | Порт E1 2 Порт SHDSL 1 Порт SHDSL 2 Диагностика Конфигурация |                             |    |                                      |       |                |                  |                              |          |            |        |  |
|                              |                                                              |                             |    |                                      |       |                | Диагн            | остика                       |          |            |        |  |
| LDSL 33                      |                                                              |                             | N⊆ | Имя                                  | Адрес | Потери в линии | Качество сигнала | Количество секунд с ошибками | Состоя   | ние Аварии | -<br>- |  |
|                              |                                                              | 0 IITU 2 0 20 0 CONNECT OFF |    |                                      |       |                |                  |                              |          |            |        |  |
| L.DSL 1                      |                                                              |                             | 1  | LTU                                  | 1     | 0              | 21               | 1                            | NA       | NA         | _      |  |
|                              | 2 ITU 2 0 20 0 CON                                           |                             |    |                                      |       |                |                  | CONN                         | ECT LOSD | _          |        |  |
|                              | 3 LTU 1 0 20 1 I                                             |                             |    |                                      |       |                |                  |                              | NA       | NA         |        |  |
| E COM4                       |                                                              |                             |    |                                      |       |                |                  |                              |          |            |        |  |
|                              |                                                              |                             |    |                                      |       |                |                  |                              |          |            |        |  |
|                              |                                                              |                             |    |                                      |       |                |                  |                              |          |            |        |  |
|                              |                                                              |                             |    |                                      |       |                |                  |                              |          |            |        |  |
|                              |                                                              |                             |    |                                      |       |                |                  |                              |          |            |        |  |
|                              |                                                              |                             |    |                                      |       |                |                  |                              |          |            |        |  |
|                              | Рисунок 18 - Окно диагностики линейного тракта               |                             |    |                                      |       |                |                  |                              |          |            |        |  |

В этой вкладке можно изменить конфигурацию модема. Для этого в окне "изменить конфигурацию", нажав левой кнопкой мыши, высвечивается список возможных конфигураций. Выбрав необходимую конфигурацию, нажать мышью "применить" (рис.19,20)

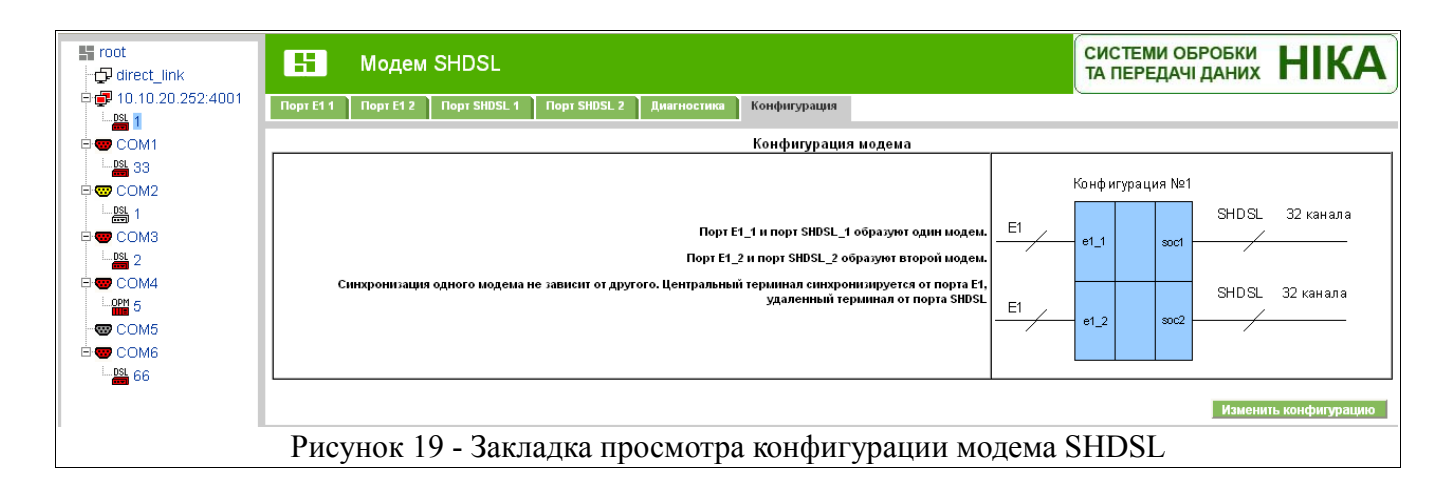

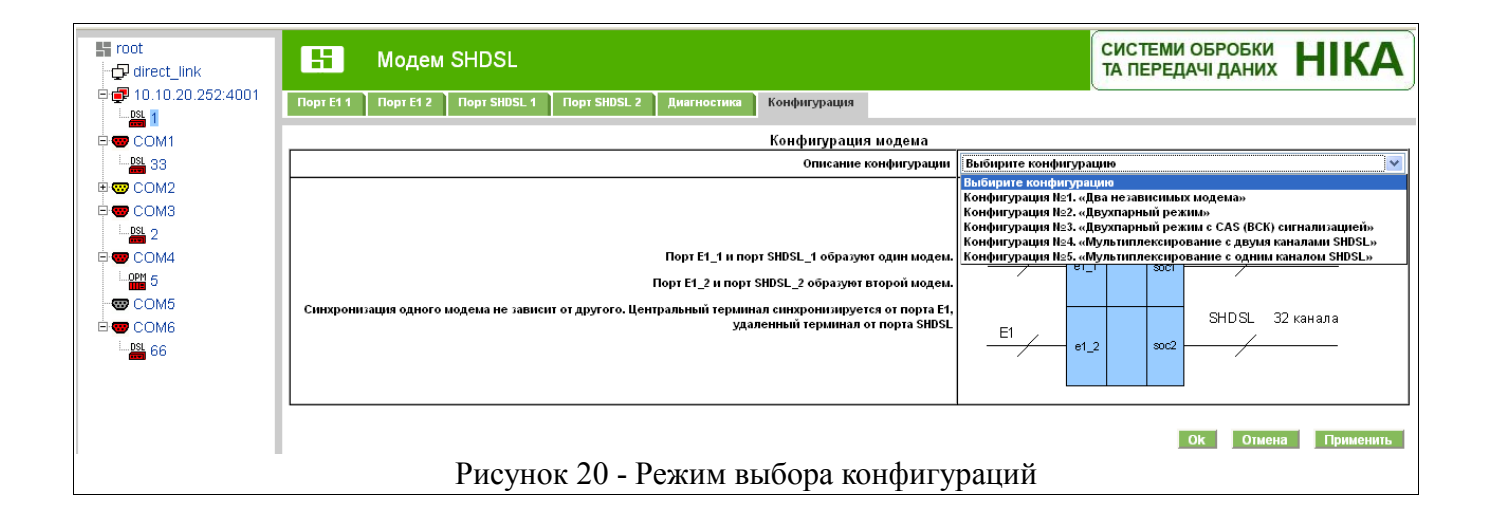

### 6 Отображение страниц по ОПМ

При переходе к устройству ОПМ откроется окно (рис.21).

| Порт Е1 1       |              |           |           |                      |        |               |                  |        |      |  |
|-----------------|--------------|-----------|-----------|----------------------|--------|---------------|------------------|--------|------|--|
| Конф            | игурация     |           | Локальны  | е Аварии             | Аварии | /далённой ста | нции             | Ошибки |      |  |
| Режи            | м работы Р   | CM30      |           | oss on               |        | AIS           | OFF              | LCV    | 0    |  |
| К               | одировка Н   | DB3       |           | OSF OFF              |        | TS_AIS        | OFF              | FAS    | 0    |  |
| Ведущи          | n (master)   | OFF       | LOS       | SMF OFF              |        | RDI<br>DDI ME | OFF              | BER C  | 0E-6 |  |
| Маскирован      | ие С,D бит   | ON        | ERR*      | 10 <sup>-3</sup> OFF |        | 101_111       | UII              |        |      |  |
|                 |              |           | K         |                      |        |               |                  |        |      |  |
|                 | Карта        | 1         |           | Стат                 | истика | Коман         | нды              |        |      |  |
| 100             | AD CHANNEL   | 3         |           | STATISTI             | c      | Канал №: 0    |                  |        |      |  |
| 01 02           | O3           | 04        | 05        | JIAIIJII             |        | Блокировать/  | і<br>Разблокиров | ать    |      |  |
| NOT NO          | T NOT        | NOT       | NOT       | FREE                 | 00     |               |                  |        |      |  |
| 00 00 00        | 00 00 00     | 00 00     | 00 00     | ACTIVE               | 00     | Выпол         | нить             |        |      |  |
| NOT NO          | U8<br>T NOT  | NOT       | NOT       | NU KIS<br>BLOCK      | 00     |               |                  |        |      |  |
| 00 00 00        | 00 00 00     | 00 00     | 00 00     | WAIT BLO             | ск 00  |               |                  |        |      |  |
| 11 12           | 13           | 14        | 15        | NOT ANSW             | ER 30  |               |                  |        |      |  |
| NOT NO          | T NOT        | NOT       | NOT       |                      |        |               |                  |        |      |  |
| 00 00 00        | 00 00 00     | 00 00     | 00 00     | DEVICE O             | 5>     |               |                  |        |      |  |
| 15 17<br>NOT NO | 18<br>T NOT  | 19<br>NOT | 20<br>NOT |                      |        |               |                  |        |      |  |
| 00 00 00        |              | 00 00     | 00 00     |                      |        |               |                  |        |      |  |
| 21 22           | 23           | 24        | 25        |                      |        |               |                  |        |      |  |
| NOT NO          | T NOT        | NOT       | NOT       |                      |        |               |                  |        |      |  |
| 00 00 00        | 00 00 00     | 00 00     | 00 00     |                      |        |               |                  |        |      |  |
| 26 27           | 28<br>m. wom | 29        | 30        |                      |        |               |                  |        |      |  |
| 00 00 00        | 00 00 00     | 00 00     | 00 00     |                      |        |               |                  |        |      |  |
| DEVICE 05       | <u>`</u>     |           |           |                      |        |               |                  |        |      |  |

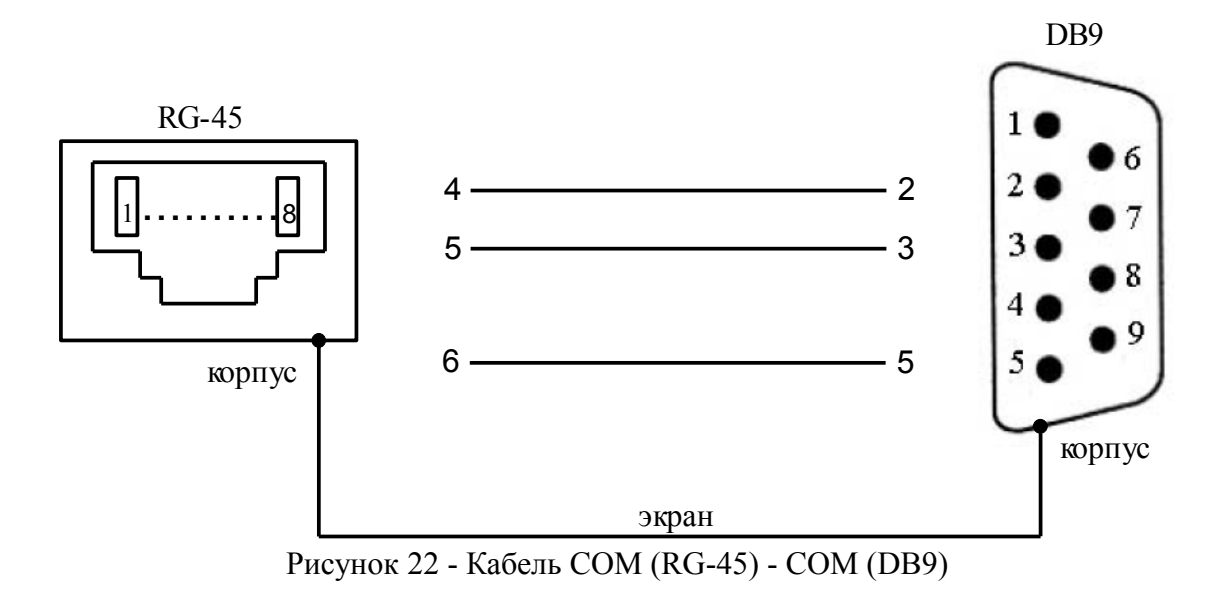

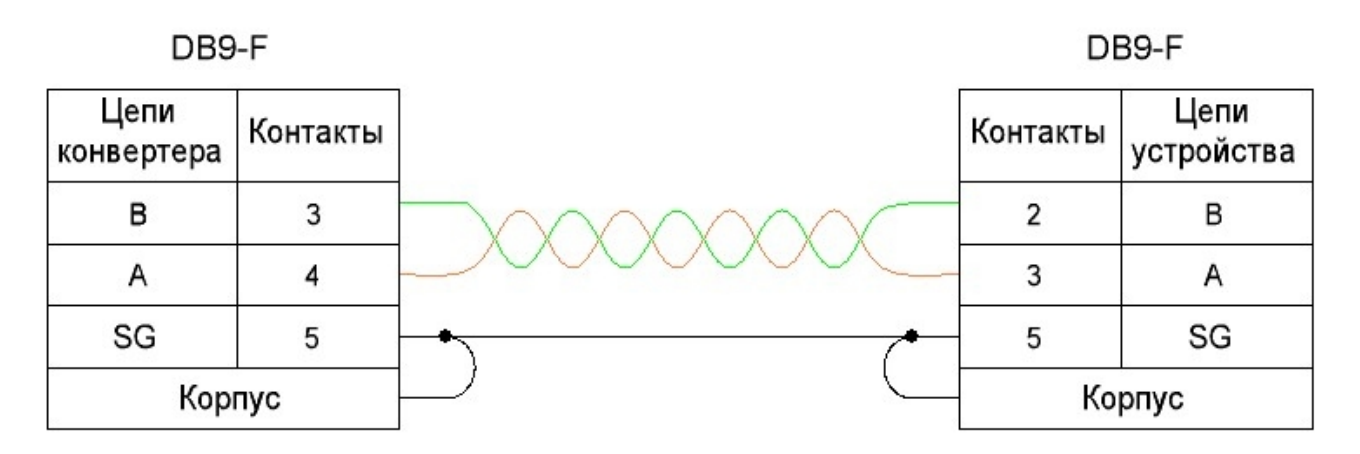

Рисунок 23 - Схема соединения конвертера USB-RS485 и устройства в режим RS-485

### Лист изменений

| Ревизия | Дата       | Изменения                                      |
|---------|------------|------------------------------------------------|
| 1       | 24.01.2008 | Создание руководства по эксплуатации на Windex |
| 2       | 7.11.2008  | Добавлен п.2.2 (активация программы)           |